# Wie verbinde ich mich mit dem VPN?

macOS

Stand: 06/2025

### Sie brauchen:

- Internetverbindung
- Administratorrechte
- Name des Leuphana-Accounts und Leuphana-Passwort

# Installation

- 1. Gehen Sie zu vpn.leuphana.de.
- 2. Wählen Sie *Online-Recherche* und melden Sie sich mit mit dem Namen Ihres Leuphana-Accounts und dem Leuphana-Passwort an.
- Starten Sie den Download und beginnen Sie die Installation mit einem Doppelklick auf die heruntergeladene Datei.

# Berechtigen

Erlauben Sie die Systemerweiterung von *Cisco AnyConnect* unter Systemeinstellungen  $\rightarrow$ *Allgemein*  $\rightarrow$  *Anmeldeobjekte und Erweiterungen.* 

Ohne diese Berechtigung ist eine VPN-Verbindung nicht möglich!

### Verbindung aufbauen

- 1. Öffnen Sie Cisco AnyConnect.
- Tragen Sie in die Zeile
  *vpn.leuphana.de* ein und klicken Sie dann auf *Connect.*
- 3. Wählen Sie zwischen den Gruppen Intranet und Online-Recherche.
- 4. Melden Sie sich mit dem Namen des Leuphana-Accounts an und Ihrem Leuphana-Passwort an.

VPN: Ready to connect. Navigate to VPN Advanced Window vpn.leuphana.de Connect

Please enter your Leuphana account and password. Group: Online-Recherche Username: A1B-2CD

0

Password: ••••••• To change password use clientless VPN: http://

webvpn.leuphana.de

 $\bigotimes$ 

Probleme? Studierende: Melden Sie sich bei uns:

it-tutor@leuphana.de 04131 - 677 1222

*Mitarbeitende:* it-service@leuphana.de 04131 - 677 1212